## <u>การสร้างฟิลด์คำนวณในคิวรี</u>

กรณีต้องการให้มีการคำนวณของข้อมูล ในคิวรีท่านสามารถที่จะสร้างฟิลด์คำนวณขึ้นมาใช้งานได้ โดยมีรูปแบบของการสร้างฟิดล์คำนวณดังนี้

Field\_Name : Expression

<u>โดย</u>

- Field\_Name : ชื่อฟิลด์ที่จะสร้างเป็นฟิลด์คำนวณ
- Expression : รูปแบบการคำนวณ

<u>ตัวอย่าง</u> สร้างฟิลด์คำนวณจากจำนวนสินค้าและราคา

- 1. แท็บ Create
- 2. เลือกเครื่องมือ Query Design
- 3. เลือกตารางข้อมูลที่จะนำมาสร้างคิวรี
- 4. คลิกปุ่ม Add
- 5. คลิกปุ่ม Close

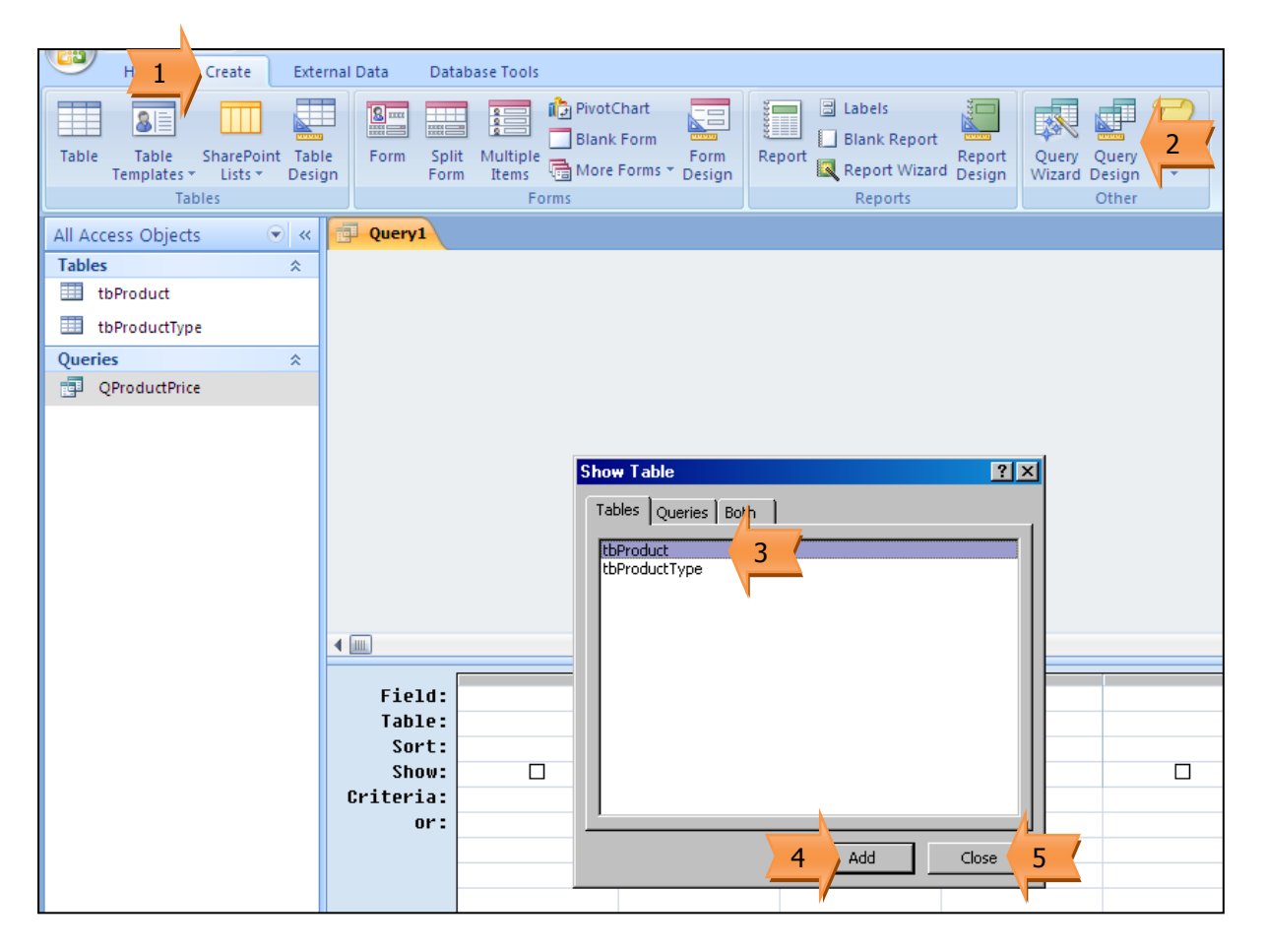

- 6. กำหนดฟิลด์คำนวณ
- 7. เลือกเครื่องมือ Run เพื่อแสดงผลของคิวรี
- 8. ผลการทำงานของคิวรี

| Home Create Ext                                                                     | ernal Data 👘 Dat                    | abase Tools Des                                   | ign                             |                    |                                                         |            |
|-------------------------------------------------------------------------------------|-------------------------------------|---------------------------------------------------|---------------------------------|--------------------|---------------------------------------------------------|------------|
| View Run<br>Results                                                                 | ppend Update Cro<br>Query 1         | sstab Delete 20 Date                              | on<br>s-Through<br>a Definition | Insert Rows 11     | Insert Columns<br>Delete Columns<br>Return: All 🝷<br>Jp | Totals     |
| All Access Objects 💿 «                                                              | Query1                              |                                                   |                                 |                    |                                                         |            |
| Tables *   Image: tbProduct Image: tbProductType   Queries *   Image: QProductPrice | tbProd<br>*<br>Pr<br>Ui<br>Pr<br>Ty | uct<br>oductID<br>oductName<br>nit<br>ice<br>peID |                                 |                    |                                                         |            |
|                                                                                     | ۹ س                                 |                                                   |                                 | 4                  |                                                         |            |
|                                                                                     | Field:<br>Table:                    | ProductName<br>tbProduct                          | Unit<br>tbProduct               | Price<br>tbProduct | Total : [Unit]                                          | *[Price] 6 |
|                                                                                     | Sort:<br>Show:                      |                                                   |                                 |                    |                                                         | , ,        |

| Query1        |        |         |         |
|---------------|--------|---------|---------|
| ProductName + | Unit 👻 | Price 👻 | Total 👻 |
| ไส้กรอก       | 50     | 39      | 1950    |
| ปลากระป้อง    | 100    | 18      | 1800    |
| น้ำดืม        | 200    | 7       | 1400    |
| นมสด          | 50     | 20      | 1000    |
| ชาเขียว       | 50     | 20      | 1000    |
| ปากกา         | 100    | 12      | 1200    |
| ดินสอ         | 100    | 10      | 1000    |
| ยางลบ         | 100    | 5       | 500     |
| *             |        |         |         |

<u>ตัวอย่าง</u> สร้างฟิลด์คำนวณแสดงภาษีสินค้า 7%

- 1. กำหนดฟิลด์คำนวณ
- 2. เลือกเครื่องมือ Run เพื่อแสดงผลของคิวรี
- 3. ผลการทำงานของคิวรี

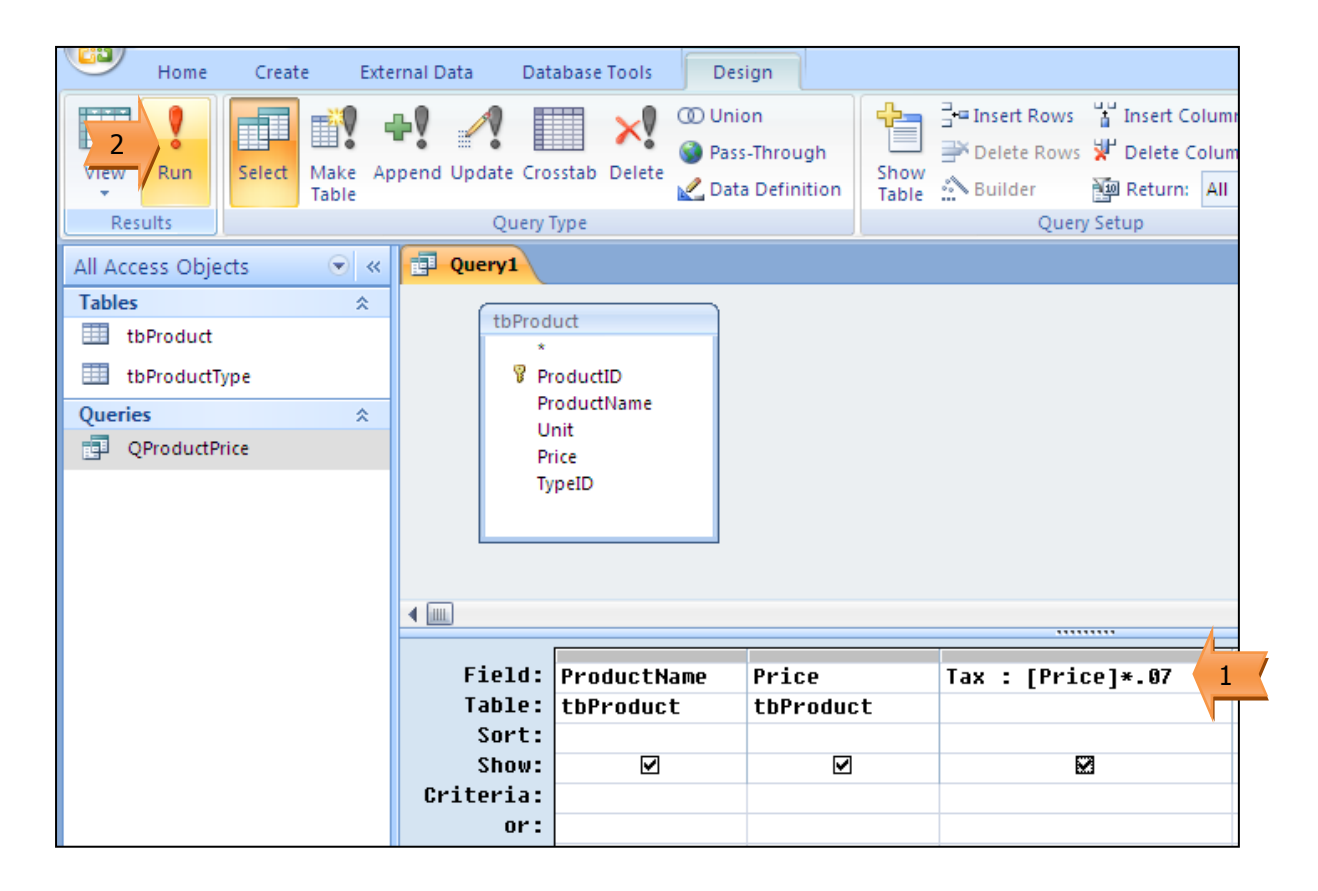

| ŧ. | Query1        |       |    |     |      |   |
|----|---------------|-------|----|-----|------|---|
|    | ProductName 👻 | Price | Ŧ  | Тах |      |   |
|    | ไส้กรอก       |       | 39 |     | 2.73 |   |
|    | ปลากระป๋อง    |       | 18 |     | 1.26 |   |
|    | น้ำดื่ม       |       | 7  |     | .49  | 4 |
|    | นมสด          |       | 20 |     | 1.4  | 3 |
|    | ชาเขียว       |       | 20 |     | 1.4  |   |
|    | ปากกา         |       | 12 |     | .84  |   |
|    | ดินสอ         |       | 10 |     | .7   |   |
|    | ยางลบ         |       | 5  |     | .35  |   |
| *  |               |       |    |     |      |   |

## <u>การใช้ฟังก์ชันเพื่อกำหนดเงื่อนไขของฟิลด์คำนวณ</u>

กรณีที่ต้องมีการกำหนดเงื่อนไขของผลที่จะได้จากฟิลด์คำนวณ สามารถใช้งานฟังก์ชัน IIF มาช่วย ได้ ซึ่งมีรูปแบบฟังก์ชันดังนี้

Field\_Name : IIF (Condition, "True Value", "False Value")

<u>โดย</u>

- Field\_Name : ชื่อฟิลด์ที่จะสร้างเป็นฟิลด์คำนวณ
- Condition : เงื่อนไข
- True Value : ผลลัพธ์ในกรณีเงื่อนไขเป็นจริง
- False Value : ผลลัพธ์ในกรณีเงื่อนไขเป็นเท็จ

<u>ตัวอย่าง</u> สร้างฟิลด์คำนวณเพื่อใช้ในการสั่งซื้อสินค้า โดยตรวจสอบจากจำนวนสินค้าคงเหลือ ถ้าสินค้า เหลือน้อยกว่า 30 ชิ้น ให้กำหนดฟิลด์ในการสั่งซื้อเป็น Yes ถ้าไม่ให้แสดง No

- 1. กำหนดฟิลด์คำนวณ
- 2. เลือกเครื่องมือ Run เพื่อแสดงผลของคิวรี
- 3. ผลการทำงานของคิวรี

| Home Create Exte                                                                    | ernal Data Database Tools                                                  | Design                                                                                                    |                                  |                    |
|-------------------------------------------------------------------------------------|----------------------------------------------------------------------------|----------------------------------------------------------------------------------------------------|----------------------------------|--------------------|
| Run<br>Results                                                                      | ppend Update Crosstab Delete                                               | Image: Output of the second second secon | ☐ ☐ Insert Rows                  | <b>D</b><br>Totals |
| All Access Objects                                                                  | Query1                                                                     |                                                                                                    | Qui j stup                       | 1                  |
| Tables *   Image: tbProduct Image: tbProductType   Queries *   Image: QProductPrice | tbProduct<br>*<br>♥ ProductID<br>ProductName<br>Unit<br>Price<br>TypeID    |                                                                                                    |                                  |                    |
|                                                                                     | Field: Producth<br>Table: tbProduc<br>Sort:<br>Show: ♥<br>Criteria:<br>or: | Hame Unit<br>t tbProduct                                                                                                    | Order: IIf([unit]<50,"Yes",<br>₽ | "NO") 1            |

|   | Query1        |        |       |         |        |
|---|---------------|--------|-------|---------|--------|
|   | ProductName 👻 | Unit 👻 | Order | -       |        |
|   | ไส้กรอก       | 50     | NO    |         |        |
|   | ปลากระป๋อง    | 100    | NO    |         |        |
|   | น้ำดื่ม       | 200    | NO    | 4       |        |
|   | นมสด          | 20     | Yes   |         | 2      |
|   | ชาเขียว       | 25     | Yes   |         | ,<br>, |
|   | ปากกา         | 100    | NO    | · · · · |        |
|   | ดินสอ         | 12     | Yes   |         |        |
|   | ยางลบ         | 100    | NO    |         |        |
| * |               |        |       |         |        |